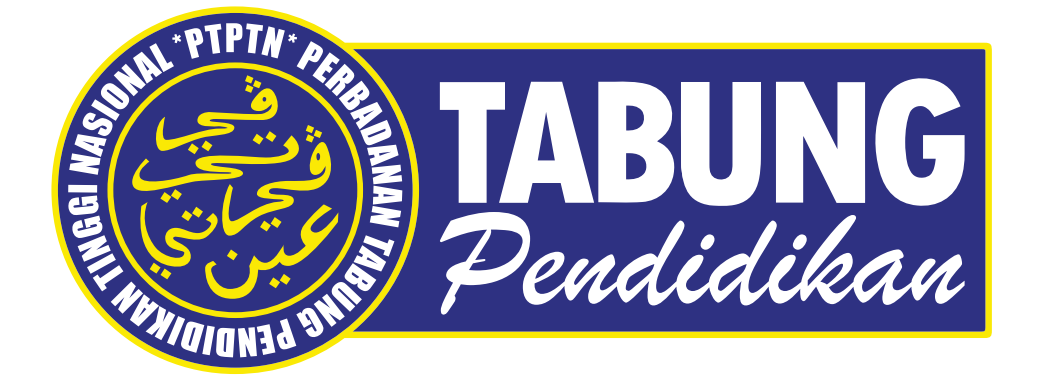

# PANDUAN MOHON PINJAMAN PTPTN

## **TAJUK PANDUAN** Sila Klik Button Di Bawah

PEMBUKAAN AKAUN SIMPAN SSPN PRIME

**PEMBUKAAN AKAUN SIMPAN SSPN PLUS** 

**MOHON PINJAMAN PTPTN** 

Disediakan Oleh : Eksekutif Pemasaran PTPTN

# PERSEDIAN SEBELUM MEMBUAT PERMOHONAN PINJAMAN PTPTN

# PASTIKAN ANDA MEMPUNYAI SALAH SATU AKAUN SSPN

Ini merupakan salah satu syarat wajib yang perlu ada sebelum membuat permohonan pinjaman

PEMBUKAAN AKAUN SIMPAN SSPN PRIME

atau

**PEMBUKAAN AKAUN SIMPAN SSPN PLUS** 

Sila buka salah satu akaun Simpan SSPN di atas sebelum membuat permohonan Pinjaman. Dah ada akaun? Sila Klik DI SINI

Disediakan Oleh : Eksekutif Pemasaran PTPTN

PERMOHONAN PINJAMAN

|                | Go               | ogle              |   |
|----------------|------------------|-------------------|---|
| ۹ https://www. | otptn.gov.my/    | 1                 | × |
|                | Google Search    | I'm Feeling Lucky |   |
|                | Google offered i | n: Bahasa Melayu  |   |
|                |                  |                   |   |

1 Sila layari Portal Rasmi PTPTN https://www.ptptn.gov.my/ STEP 1 : PERMOHONAN PINJAMAN

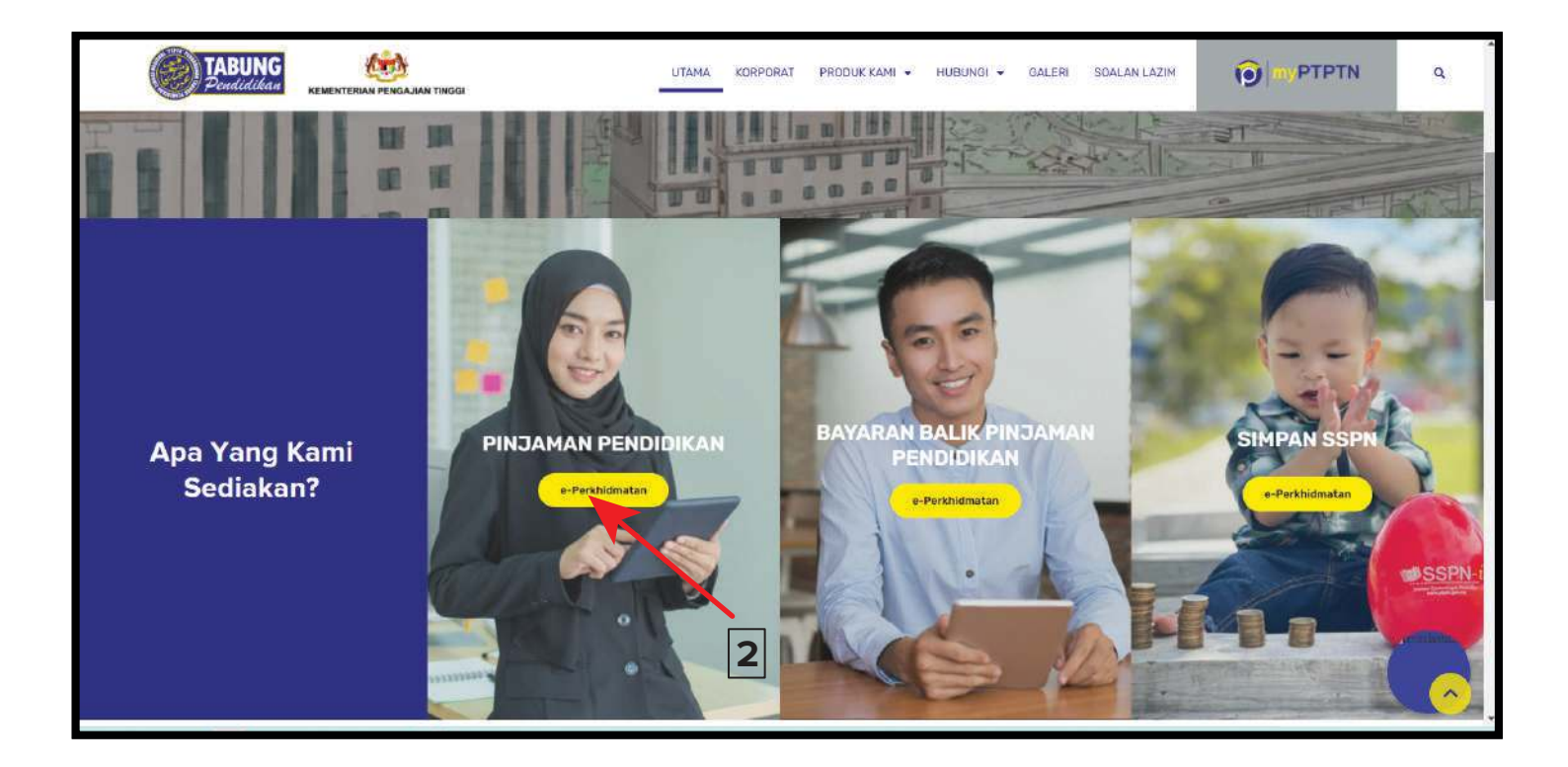

#### PINJAMAN PENDIDIKAN

2

Bagi pelajar yang ingin membuat permohonan pinjaman kali pertama, kedua & seterusnya, sila klik butang **e-Perkhidmatan** di bahagian Pinjaman Pendidikan.

3

STEP 2 : PERMOHONAN PINJAMAN

| TABUNG<br>Dendidikan | KEMENTERIAN PENGAJIAN TINGGI                                                                 | UTAMA KORPORAT PRODUK KAMI 👻                                                                                                    | HUBUNGI 👻 GALERI SOALAN LAZIM                                                                         | Q |
|----------------------|----------------------------------------------------------------------------------------------|----------------------------------------------------------------------------------------------------|----------------------------------------------------------------------------------------------------|---|
|                      |                                                                                              | PINJAMAN PENDIDIKAN<br>e-Perkhidmatan                                                                                                    |                                                                                                    |   |
|                      | Permohonan Pinjaman Kali<br>Pertama<br>Pendaftaran permohonan pinjaman<br>PTPTN kali pertama | Permohonan Pinjaman Kali<br>Kedua dan Seterusnya/<br>Semakan Kelulusan<br>Pinjaman<br>Pinjaman PTPTN kali kedua dan<br>seterusnya<br>9. Semakan status permohonan<br>pinjaman<br>9. Cetakan kelulusan surat tawaran | Semakan Jadual<br>Permohonan/ Bayaran<br>Pinjaman<br>Semakan maklumat pinjaman dan IPT<br>Selanjutnya |   |

#### PERMOHONAN PINJAMAN KALI PERTAMA

Bagi pelajar yang ingin membuat permohonan pinjaman kali pertama sila klik Permohonan Pinjaman Kali Pertama.

**Perhatian** kepada pelajar yang **pernah membuat permohonan pinjaman PTPTN** atau **yang pernah membeli no pin PTPTN** sebelum ini, tetapi tidak melengkapkan permohonan sehingga selesai dan mengakibatkan perjanjian terbatal. Anda boleh buat permohonan semula pada semester yang akan datang. Sila buat semakan jadual permohonan **DI SINI** 

Anda perlu klik terus **permohonan kali kedua/seterusnya** kerana ada telah mempunyai rekod akaun sebelum ini. Terus rujuk **langkah no.13** bagi permohonan kali kedua.

Pelajar yang baru mohon untuk kali pertama, sila ikut turutan.

STEP 3 : PERMOHONAN PINJAMAN

|   | Sebelum membuat permohonan, pastikan anda telah :                                                                                                    |
|---|----------------------------------------------------------------------------------------------------|
| Q | 5 Menerima tawaran IPT.                                                                                                    |
| Q | 5 Mempunyai salah satu nombor akaun SSPN.                                                                                                    |
|   | 5 Mempunyai akaun bank mengikut panel bank IPT anda.                                                                                                    |
| Q | Membuat semakan jadual permohonan dan bayaran pinjaman.                                                                                                    |
|   | IDAFTARAN PERMOHONAN PINJAMAN MANUAL PERMOHONAN PINJAMAN<br>MANUAL PERMOHONAN WPP DIPLOMA B40 IPTS<br>Maklumat Penting!<br>Pastikan proses pembayaran pendaftaran diselesaikan sehingga cetakan resit PTPTN<br>supaya pendaftaran permohonan berjalan lancar. |

- $\bigstar$  Telah menerima surat tawaran daripada IPT.
- ☆ Mempunyai salah satu nombor akaun SSPN.
   \*Sila rujuk panduan pembukaan akaun Simpan SSPN Prime atau Simpan SSPN Plus.

Download Panduan Simpan SSPN Prime

Download Panduan Simpan SSPN Plus

- ☆ Mempunyai akaun bank mengikut panel IPT anda.
  \*Sila hubungi IPT anda untuk pengesahan panel bank.
- ☆ Telah membuat semakan jadual permohonan dan bayaran pinjaman

Dah cukup 4 perkara di atas, Sila klik Pendaftaran Permohonan Pinjaman

5

STEP 4 : PERMOHONAN PINJAMAN

| 1. DAFTAR                   | 2. BAYAR 3. BERJAYA                                                                                           |
|-----------------------------|----------------------------------------------------------------------------------------------------|
| * Sekiranya anda telah memp | ounyai NO. PTPTN (BSN) sila klik disini                                                                       |
| Pendaftaran Perm            | nohonan Pinjaman :Penerangan Ringkas,<br>Baca Di Bahagian Bav                                                 |
| No. MyKad*                  | No.KP? 7                                                                                                    |
| Kata Laluan*                | Kata Leluan?                                                                                                  |
| Pengesahan Kata Laluan*     | Kata Laluan?                                                                                                  |
|                             | * Kata Laluan ini juga digunakan untuk permohonan online.                                                     |
| E-Mel*                      | Alamat E-Mel?                                                                                                 |
|                             | * Sila pastikan alamat emel adalah terkini bagi memudahkan penyampaian maklumat pinjaman tuan/puan<br>dibuat. |
|                             | Dengan klik butang "DAFTAR" di bawah, saya bersetuju untuk mematuhi segala terma dan syarat berkenaan         |
|                             | pembelian Nombor PTPTN.                                                                                       |
|                             | KEMBALI DAFTAR                                                                                                |

#### PELAJAR YANG MEMBELI NO PIN DI BSN

Sekiranya anda membeli **No. Pin PTPTN** di kaunter (BSN), sila klik *disini*. Sila rujuk gambar rajah di atas. **Langkah no.6** 

Bagi pelajar yang membeli no pin di Kaunter BSN. Selesai mengisi maklumat, terus pergi ke **langkah 13** untuk log masuk ke akaun PTPTN bagi meneruskan proses permohonan pinjaman.

#### Bagi Pelajar Yang Belum Beli No. Pin PTPTN, Sila ikuti langkah di bawah.

### **\*** ] PENDAFTARAN PERMOHONAN PINJAMAN

6

Bagi pelajar yang **tidak mempunyai No. Pin PTPTN** sila lengkapkan maklumat **disini**. Ini adalah ruangan untuk anda membeli No Pin secara atas talian. RM5.00 akan dikenakan caj kepada anda untuk pembelian No. Pin PTPTN.

- 7 No. MyKad\* Masukkan Nombor Kad Pengenalan anda dengan betul dan TEPAT.
- Kata Laluan Masukkan kata laluan anda yang mudah diingati. Kata laluan ini akan digunakan untuk log masuk akaun PTPTN sewaktu ingin membuat permohonan pinjaman. Rujuk langkah no. 15
- 🥑 **Pengesahan Kata Laluan -** Masukkan kata laluan yang sama.
- 🔟 E-mel Masukkan E-mel yang terkini dengan betul dan TEPAT
- 🕦 🖪 Baca & Fahami Terma & Syarat pembelian No. Pin PTPTN. Sila tick 🛩
- Daftar Pastikan maklumat anda betul dan TEPAT sebelum menekan butang Daftar.

#### Teruskan sehingga pembayaran RM5.00 berjaya ditolak dalam akaun perbankan anda.

Anda tidak dibenarkan membuat pembelian Nombor PTPTN kerana telah mempunyai rekod pinjaman di PTPTN. Sekiranya anda peminjam PTPTN, pembelian pin boleh dilakukan di sini. Sila hubungi Careline PTPTN (03-2193 3000) untuk semakan lanjut.

Sekiranya menerima notifikasi seperti di atas. Skip bahagian ini dan terus ke langkah 13

STEP 5 : PERMOHONAN PINJAMAN

| TABUNG<br>Deudidikan |                                                                                                    | utama korporat produk kami 👻                                                                                                    | HUBUNGI 🗸 GALERI SOALAN LAZIM                                                                         | ٩ |
|----------------------|----------------------------------------------------------------------------------------------------|----------------------------------------------------------------------------------------------------|----------------------------------------------------------------------------------------------------|---|
|                      |                                                                                                    | PINJAMAN PENDIDIKAN<br>e-Perkhidmatan                                                                                                    |                                                                                                    |   |
|                      | Permohonan Pinjaman Kali<br>Pertama<br>Pendaftaran permohonan pinjaman<br>PTPTN kali pertama<br>Selanjutnya | Permohonan Pinjaman Kali<br>Kedua dan Seterusnya/<br>Semakan Kelulusan<br>Pinjaman<br>Pinjaman<br>Prendaftaran permohonan<br>pinjaman PTPTN kali kedua dan<br>seterusnya<br>Benakan status permohonan<br>pinjaman<br>Cetakan kelulusan surat tawaran | Semakan Jadual<br>Permohonan/ Bayaran<br>Pinjaman<br>Semakan maklumat pinjaman dan IPT<br>Selanjutnya |   |

## 13 LANGKAH SETELAH BERJAYA MEMBELI NO PIN PTPTN

Masuk semula di bahagian Pinjaman dan pilih **Permohonan Pinjaman Kali Kedua dan** seterusnya.

**Perhatian** Walaupun anda pertama kali untuk mohon pinjaman PTPTN, anda perlu klik di bahagian ini juga untuk Log masuk ke akaun PTPTN bagi proses permohonan pinjaman kali pertama, kedua & seterusnya.

STEP 6 : PERMOHONAN PINJAMAN

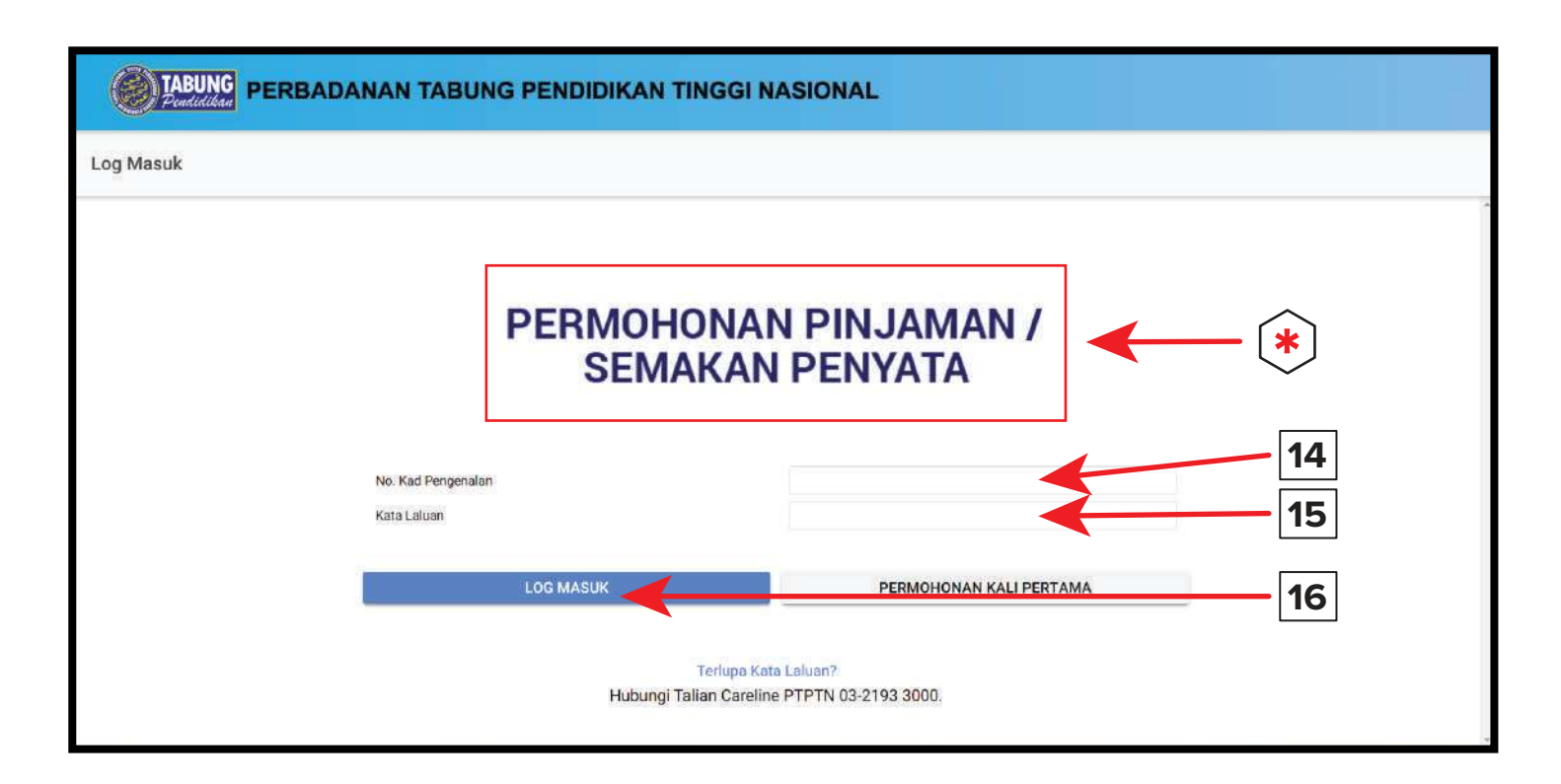

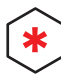

#### PERMOHONAN PINJAMAN / SEMAKAN PENYATA

Ini adalah pautan untuk anda Log masuk ke akaun PTPTN bagi membuat **Permohonan Pinjaman Kali Pertama, Kedua & Seterusnya.** 

**Perhatian** - Pelajar yang sebelum ini pernah **membuat permohonan pinjaman PTPTN** atau **pernah membeli no pin PTPTN**, tetapi tidak melalui proses yang lengkap sehinggakan pelajar tidak mendapat pinjaman pada semester tersebut, dan kini merancang untuk membuat permohonan semula pinjaman, pelajar boleh terus log masuk di **pautan ini** kerana maklumat pelajar telah direkodkan sewaktu **pembelian No. Pin PTPTN kali pertama.** 

Bagi **pembelian No Pin PTPTN buat kali kedua**, boleh dibeli sewaktu pelajar berjaya Log masuk ke akaun PTPTN. Sila rujuk **langkah no. 17** 

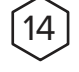

#### NO KAD PENGENALAN

Masukkan no. Kad Pengenalan yang anda daftarkan sewaktu membeli no Pin PTPTN dengan betul dan **TEPAT. Rujuk semula langkah no. 7** 

#### KATA LALUAN

Masukkan kata laluan yang anda daftarkan sewaktu membeli no pin secara online itu tadi. **Rujuk semula langkah no. 8** 

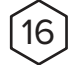

#### 16 LOG MASUK

Klik Log Masuk untuk proses permohonan pinjaman PTPTN.

TAK BERJAYA LOG MASUK

PAGE 7

STEP 7 : PERMOHONAN PINJAMAN

|        | TABUNG PERBADANAN TABU                      | JNG PENDIDIKAN TINGGI NASIONAL                                                                        |
|--------|---------------------------------------------|----------------------------------------------------------------------------------------------------|
| MENU   |                                             | SENARAI PENDAFTARAN                                                                                   |
| NO KAI | D PENGENALAN: 02102000000                   | Id Tarikh Status Sumber Kod Institusi Kursus Peringkat Pengajian<br>Daftar<br>23/11/202 BELUM LENGKAP |
| ٥      | SENARAI PENDAFTARAN                         |                                                                                                    |
|        | PENDAFTARAN BARU (NO.PIN BSN)               |                                                                                                    |
| 1      | DAFTAR PERMOHONAN BARU ONLINE               | <b>—</b> 17                                                                                           |
|        | DAFTAR PERMOHONAN BARU<br>DENGAN SIJIL AKPK |                                                                                                    |
| ×      | TUKAR KATA LALUAN DAN ALAMAT<br>EMEL        |                                                                                                    |
| Ð      | PERKHIDMATAN LAIN                           |                                                                                                    |
| UMUM   |                                             |                                                                                                    |
| -      | LANANULITANAN                               |                                                                                                    |

#### DAFTAR PERMOHONAN BARU ONLINE [17]

Bahagian untuk membeli No. Pin buat kali kedua dan seterusnya.

### 18 BELUM LENGKAP

Untuk mulakan Permohonan Pinjaman PTPTN, sila Klik pada Senarai Pendaftaran Belum Lengkap untuk mengisi maklumat peribadi anda.

**STEP 8 : PERMOHONAN PINJAMAN** 

| PERBADANAN TABUNG PENDIDIKAN TINGGI NASIONAL                            |                                                                                                    |               |  |  |  |  |  |  |
|-------------------------------------------------------------------------|----------------------------------------------------------------------------------------------------|---------------|--|--|--|--|--|--|
| MENU                                                                    | BUTIRAN PERIBADI                                                                                                    |               |  |  |  |  |  |  |
| NO KAD PENGENALAN: <b>DEFENSION</b><br>STATUS PERMOHONAN: BELUM LENGKAP | * NAMA *:<br>** Seperti dalam Kad Pengenalan.                                                                                         |               |  |  |  |  |  |  |
| MAKLUMAT PEMBIAYAAN                                                     | ADAKAH PEMOHON ANAK YATIM PIATU? * :                                                                                                  | SILA PILIH 👻  |  |  |  |  |  |  |
| BUTIRAN PERIBADI                                                        | ADAKAH PEMOHON/IBU/ <u>BAPA/PE</u> NJAGA MERUPAKAN PENERIMA BANTUAN<br>BULANAN DARI JABATAN KEBAJIKAN MASYARAKAT (JKM)/PUSAT ZAKAT?*: | SILA PILIH 🔻  |  |  |  |  |  |  |
| BUTIRAN PEKERJAAN PEMOHO                                                |                                                                                                    | SILA PILIH ** |  |  |  |  |  |  |
| BUTIRAN PENJAGA/PASANGA                                                 |                                                                                                    |               |  |  |  |  |  |  |
| BUTIRAN KURSUS                                                          | 22                                                                                                    | SILA PILIH    |  |  |  |  |  |  |
| PENGESAHAN PERMOHONAN                                                   | NEGERI KELAHIRAN*: 23                                                                                                    | SILA PILIH    |  |  |  |  |  |  |
| LAIN-LAIN                                                               | STATUS PERKAHYINAN *:                                                                                                    | SILA PILIH 👻  |  |  |  |  |  |  |
|                                                                         |                                                                                                    |               |  |  |  |  |  |  |

#### **BUTIRAN PERIBADI** 19

Isikan Butiran Peribadi anda dengan betul dan TEPAT.

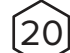

#### 20 BUTIRAN PEKERJAAN PEMOHON

Isikan Butiran Pekerjaan Pemohon sekiranya ada.

#### 21 **BUTIRAN PENJAGA / PASANGAN**

Isikan Butiran Penjaga / Pasangan anda dengan betul dan TEPAT.

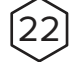

#### **BUTIRAN KURSUS**

Isikan Butiran Kursus anda dengan betul dan TEPAT.

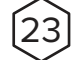

24

#### **PENGESAHAN PERMOHONAN**

Pastikan segala maklumat yang anda masukkan itu betul dan TEPAT sebelum anda membuat pengesahan permohonan.

#### **CETAK MAKLUMAT**

Sila cetak maklumat Peribadi anda untuk rujukan pada masa akan datang.

## SILA TUNGGU PROSES PERMOHONAN ANDA DILULUSKAN

STEP 9 : PERMOHONAN PINJAMAN

|        | TABUNG PERBADANAN TABUNG PENDIDIKAN TINGGI NASIONAL |        |                  |                 |        |       |                                |                                                                                      |                                |
|--------|-----------------------------------------------------|--------|------------------|-----------------|--------|-------|--------------------------------|--------------------------------------------------------------------------------------|--------------------------------|
| MENU   |                                                     | SENARA | I PENDAFT        | ARAN            |        |       |                                |                                                                                      |                                |
| NO KAI | D PENGENALAN:                                       | ld     | Tarikh<br>Daftar | Status          | Sumber | Kod   | Institusi                      | Kursus                                                                               | Peringkat Pengajian            |
| ٨      | SENARAI PENDAFTARAN                                 |        | 29/10/202<br>1   | SEDANG DIPROSES | ELMAS  | A5462 | UNIVERSITI MALAYSIA<br>SARAWAK | SEPENUH MASA-<br>SARJANA MUDA<br>SASTERA DALAM<br>PENGURUSAN SENI<br>DENGAN KEPUJIAN | IJAZAH PERTAMA<br>SEPENUH MASA |
|        | PENDAFTARAN BARU (NO.PIN BSN)                       |        |                  |                 |        |       |                                |                                                                                      |                                |
| i      | DAFTAR PERMOHONAN BARU ONLINE                       |        |                  |                 |        |       |                                |                                                                                      |                                |
|        | DAFTAR PERMOHONAN BARU<br>DENGAN SIJIL AKPK         |        |                  | 25              |        |       |                                |                                                                                      |                                |
| ×      | TUKAR KATA LALUAN DAN ALAMAT<br>EMEL                |        |                  |                 |        |       |                                |                                                                                      |                                |
| Ð      | PERKHIDMATAN LAIN                                   |        |                  |                 |        |       |                                |                                                                                      |                                |
| UMUM   |                                                     |        |                  |                 |        |       |                                |                                                                                      |                                |
|        |                                                     |        |                  |                 |        |       |                                |                                                                                      |                                |

#### 25 SEDANG DIPROSES

Permohonan pinjaman anda kini sedang **DIPROSES**. Sila tunggu **6 hari** waktu bekerja selepas **Tarikh Tutup Permohonan** bagi semakan **KELULUSAN** Pinjaman.

#### SEMAKAN TARIKH TUTUP

| IENU |                                             | SENARAL | PENDAFTAR        | AN         |        |       |                                |                                                                                  |                                |
|------|---------------------------------------------|---------|------------------|------------|--------|-------|--------------------------------|----------------------------------------------------------------------------------|--------------------------------|
| r    | DAFTAR PERMOHONAN BARU ONLINE               | ld      | Tarikh<br>Daftar | Status     | Sumber | Kod   | Institusi                      | Kursus                                                                           | Peringkat Pengajian            |
|      | DAFTAR PERMOHONAN BARU<br>DENGAN SIJIL AKPK |         | 29/10/2021       | DILULUSKAN | ELMAS  | A5462 | UNIVERSITI MALAYSIA<br>SARAWAK | SEPENUH MASA-SARJANA<br>MUDA SASTERA DALAM<br>PENGURUSAN SENI<br>DENGAN KEPUJIAN | IJAZAH PERTAMA SEPENUH<br>MASA |
| R    | TUKAR KATA LALUAN DAN ALAMAT<br>EMEL        | -       |                  | Τ          |        |       |                                |                                                                                  |                                |
| Ð    | PERKHIDMATAN LAIN                           |         |                  |            |        |       |                                |                                                                                  |                                |
| MUM  |                                             |         |                  | 26         |        |       |                                |                                                                                  |                                |
| ł    | LAMAN UTAMA                                 |         |                  |            |        |       |                                |                                                                                  |                                |
| •    | PORTAL PTPTN                                |         |                  |            |        |       |                                |                                                                                  |                                |
| 2    | HUBUNGI KAMI                                |         |                  |            |        |       |                                |                                                                                  |                                |
| KAUN | 1                                           |         |                  |            |        |       |                                |                                                                                  |                                |
|      |                                             |         |                  |            |        |       |                                |                                                                                  |                                |

### [26] DILULUSKAN

Permohonan pinjaman anda kini sudah **DILULUSKAN**. Sila klik perkataan **DILULUSKAN** dan cetak surat Perjanjian Pinjaman dan hantarkan ke kaunter PTPTN yang berdekatan.

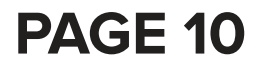

STEP 10 : PERMOHONAN PINJAMAN

| (      | TABUNG PERBADANAN TA      | JNG PENDIDIKAN TINGGI NASIONAL                                                                                                    |
|--------|---------------------------|----------------------------------------------------------------------------------------------------|
| MENU   | ,<br>,                    | BUTIRAN PERIBADI                                                                                                    |
| MAKL   | JMAT PEMBIAYAAN           | Permohonan anda telah diluluskan. Anda boleh muat turun surat tawaran anda dengan menekan pautan di sini. Sila klik di sini untuk muat turun surat. |
| •      | BUTIRAN PERIBADI          | Maklumat yang telah disahkan tidak boleh dikemaskini.                                                                                               |
| ŧ      | BUTIRAN PEKERJAAN PEMOHON |                                                                                                    |
| ä      | BUTIRAN PENJAGA/PASANGAN  |                                                                                                    |
|        | BUTIRAN KURSUS            | 27                                                                                                    |
| ٨      | PENGESAHAN PERMOHONAN     |                                                                                                    |
| LAIN-L | AIN                       |                                                                                                    |
| ē      | CETAK MAKLUMAT            |                                                                                                    |
| +      | MUAT TURUN SURAT          | <b>—</b> 27                                                                                                    |
|        | SENARAI PENDAFTARAN       |                                                                                                    |
| UMUM   |                           |                                                                                                    |

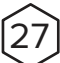

#### CETAK SURAT TAWARAN

Sila Klik Muat Turun Surat untuk mendapatkan surat perjanjian pinjaman PTPTN anda.

Dokumen perjanjian yang lengkap diisi berdasarkan **panduan pengisian** hendaklah **diserahkan kepada PTPTN dalam tempoh 14 hari daripada tarikh surat tawaran**. Dokumen perjanjian yang tidak mematuhi **panduan pengisian** akan ditolak dan perlu dikembalikan semula kepada PTPTN dalam tempoh sah laku. Dokumen perjanjian yang telah melebihi tempoh sahlaku akan dibatalkan. Peminjam dikehendaki membuat permohonan baharu sekiranya masih berminat untuk mendapatkan pinjaman PTPTN.

# **TAHNIAH!** DAPAT MELANJUTKAN PELAJARAN KE PERINGKAT YANG LEBIH TINGGI.

## Sila *download* dan kongsikan kepada rakan-rakan anda yang lain.

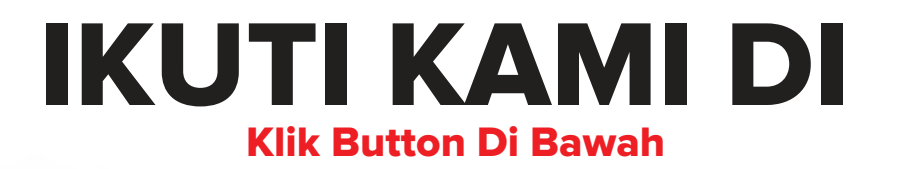

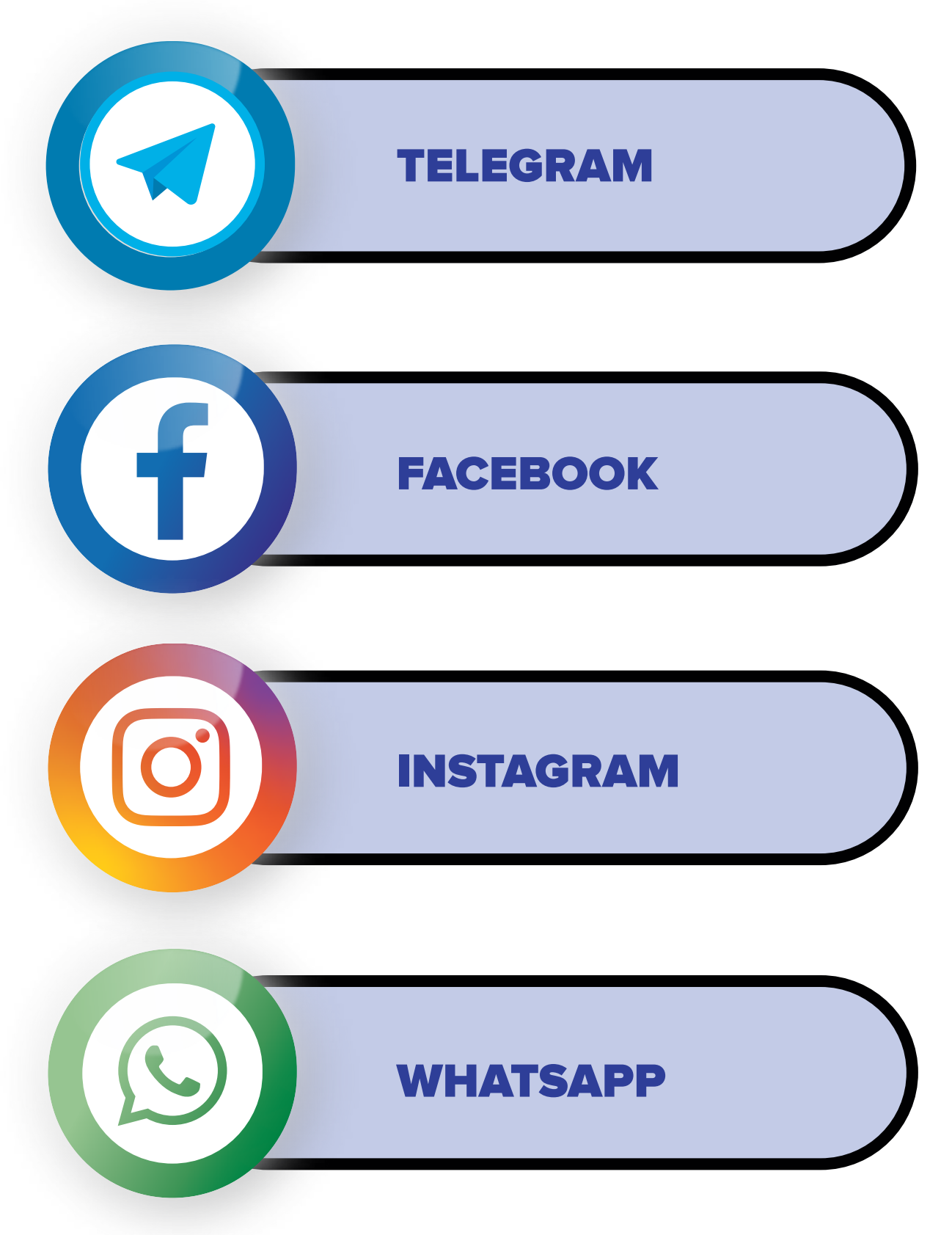